# Instrukcja Użytkownika

Systemu Antyplagiatowego Plagiat.pl

System Plagiat.pl jest programem komputerowym służącym do porównywania dokumentów tekstowych. Wytypowani przez Władze Uczelni Użytkownicy otrzymują indywidualnekonta zabezpieczone hasłem. Logowanie odbywa się na stronie internetowej. Zadanie Użytkownika polega na wprowadzaniu dokumentów do analizy i odczytywaniu wyników. Kolejnym wyciągnięcie wniosków z wygenerowanego przez System raportu. Więcej uwag na ten temat znajduje się w dalszej części instrukcji.

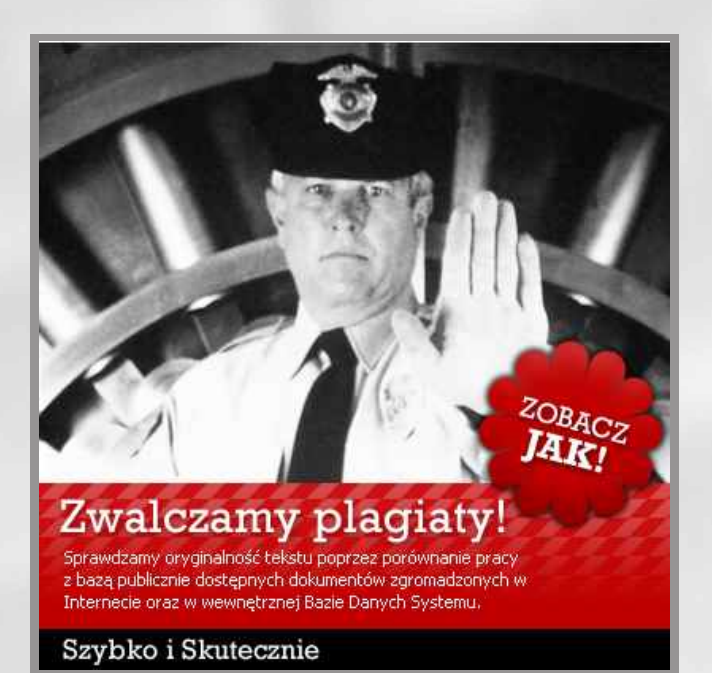

## STRONA STARTOWA SYSTEMU WWW.PLAGIAT.PL

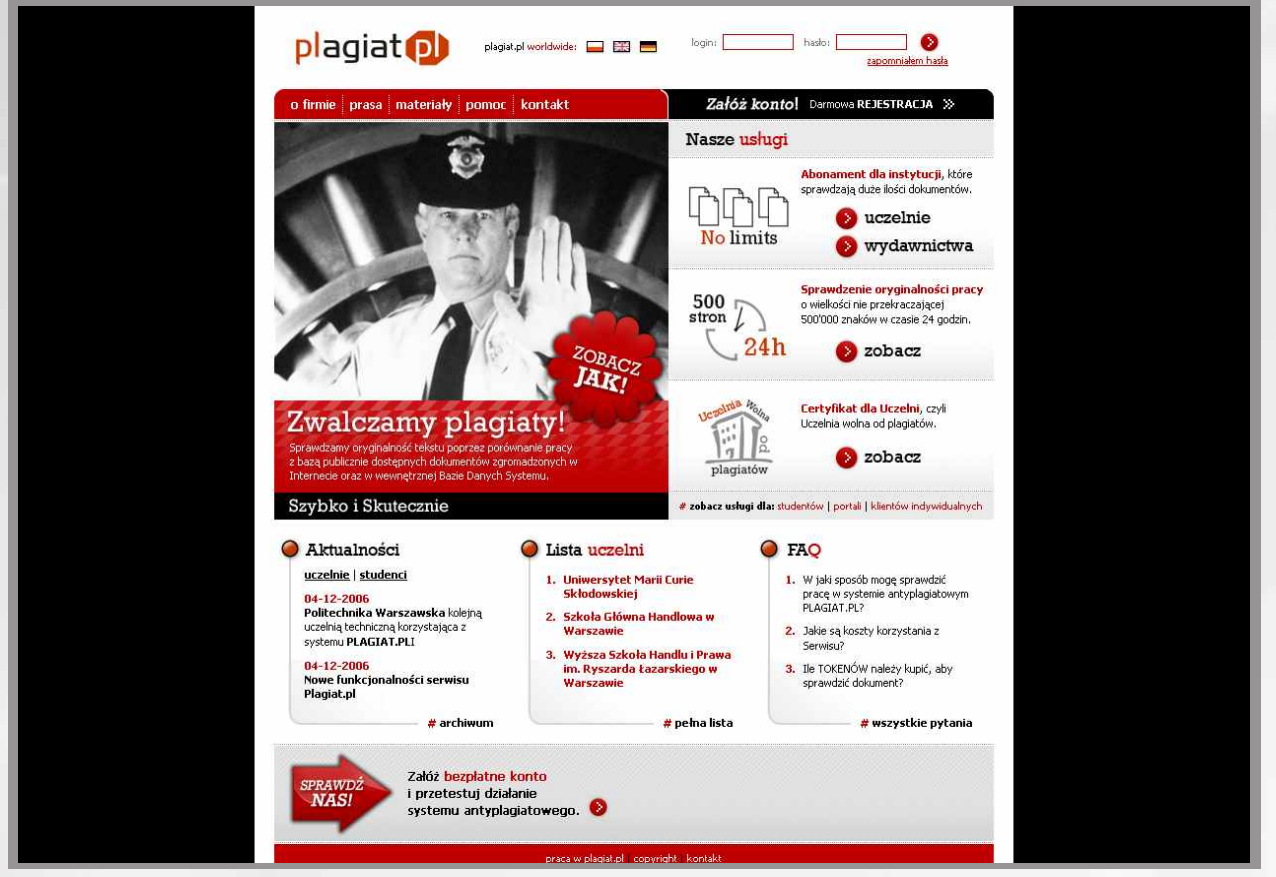

Ilustracja I.Witryna serwisu (www.plagiat.pl).

- Zalogować się do serwisu Plagiat.pl. W tym celu należy:
  - A. Wejść na stronę www.plagiat.pl, wypełnić puste pola (ilustracja 2): Login: adres mailowy wpisany przy rejestracji;
    - Hasło: hasło otrzymane w automatycznym mailu z serwisu Plagiat.pl.
  - B. Wybrać okrągły czerwony przycisk znajdujący się po prawej stronie pól login i hasło (ilustracja 2).

| plagiat 🔃 🛛 plagiat.pl worldwide: 🛏 🖽 💻                                                                                                    | login: hasto; sapomniałem hasta                                                                                                    |
|----------------------------------------------------------------------------------------------------|----------------------------------------------------------------------------------------------------|
| o firmie prasa materiały pomoc kontakt                                                                                                    | Załóż konto! Darmowa REJESTRACJA »                                                                                                    |
|                                                                                                    | Nasze <mark>usługi</mark>                                                                                                    |
|                                                                                                    | Abonament dla instytucji, które<br>sprawdzają duże ilości dokumentów.<br>No limits wydawnictwa                                            |
| ZOBACZ                                                                                                    | 500<br>stron<br>24h<br>Sprawdzenie oryginalności pracy<br>o wielkości nie przekraczającej<br>500'000 znaków w czasie 24 godzin.<br>Sobacz |
| <b>Zwalczamy plagiaty!</b><br>Sprawdzamy oryginalność tekstu poprzez porównanie pracy<br>z bazą publicznie dostępnych dokumentów zgromadzonych w<br>Internecie oraz w wewnętrznej Bazie Danych Systemu. | Diagiatów Certyfikat dla Uczelni, czyli<br>Uczelnia wolna od plagiatów.<br>Diagiatów Schultzer                                            |
| Szybko i Skutecznie                                                                                                    | # zobacz usługi dla: studentów   portali   klientów indywidualnych                                                                        |

Ilustracja 2. Logowanie do Systemu.

2

## Wybrać niebieski klawisz "SPRAWDŹ DOKUMENT" (ilustracja 3)

#### **plagiat.pl** zmień swoje dane <mark>moje konto</mark> Żądania dostępu wyloguj się

#### Moje konto

Konsola "Moje konto" umożliwia zgłaszanie dokumentów do analizy, przeglądanie generowanych przez System PLAGIAT Raportów podobi Aby zgłosić dokument do analizy należy kliknąć przycisk "Sprawdź dokument". Po wprowadzeniu go do Systemu w tabeli widocznej poniżej się z nim zapoznać należy kliknąć na ikonę.

Aby dodać dokument do bazy należy wstawić znacznik w kolumnie "Wybrane Dokumenty" i kliknąć przycisk "Dodaj wybrane dokumenty do t UWAGA: Dokumenty dodane do Bazy będą chronione przed plagiatowaniem. Należy pamiętać, że warto chronić w ten sposób tylko ostatec starannością

#### Lista : Dokumenty

#### Sprawdż dokument ) Odśwież

#### << < 123 > >>

| LP. | Tytuł                                                                    | Autor               | Promotor              | Rodzaj<br>dokumentu | Data<br>wysłania 🔻 | Data<br>raportu | Rozmiar | Współcz.<br>podobieństwa |
|-----|--------------------------------------------------------------------------|---------------------|-----------------------|---------------------|--------------------|-----------------|---------|--------------------------|
|     |                                                                          |                     |                       |                     |                    |                 |         |                          |
| 1.  | Próba zdefiniowania<br>pojęcia samobójstwa                               | Daniel<br>Świderski | Andrzej Wnuk          | opracowanie         | 2007-02-02         | 2007-02-04      | 138230  | 7,9%                     |
| 2.  | Zmiany sytuacji<br>geopolitycznej w<br>Europie Środkowej<br>po roku 1989 | Wojciech Król       | Anna<br>Kowalska      | opracowanie         | 2007-02-02         | 2007-02-03      | 67706   | 96,4%                    |
| з.  | Geneza internetu                                                         | Eliza Majak         | Elton<br>Kacperski    | opracowanie         | 2007-02-02         | 2007-02-03      | 86366   | 7,5%                     |
| 4.  | Strategia zarządzania<br>kadrami                                         | Tomasz<br>Kozłowski | Norbert<br>Malinowski | opracowanie         | 2007-02-02         | 2007-02-03      | 146242  | 23,3%                    |
| 5.  | Turystyka<br>pielgrzymkowa jako<br>rozwijająca się forma<br>turystyki    | Arkadiusz<br>Polak  | Magdalena<br>Toka     | opracowanie         | 2007-02-02         | 2007-02-03      | 70737   | 2,5%                     |
| 6.  | Rola banków<br>komercyjnych w<br>gospodarce i<br>systemie finansowym     | Jan Mazur           | Antoni<br>Kotowicz    | opracowanie         | 2007-02-02         | 2007-02-03      | 73873   | 2,3%                     |

Ilustracja 3. Moje konto.

### Instrukcja Użytkownika

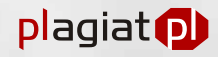

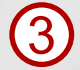

Wprowadzić treść dokumentu wykonując następujące czynności:

- A. Wypełnić puste pola (ilustracja 4):
- Tytuł;
- Autor;
- Promotor;
- Rodzaj dokumentu;
- Jednostka organizacyjna (wydział, instytut, zakład właściwy dla sprawdzanej pracy).

B. Wrubrykę "TREŚĆ" wkleić treść badanego dokumentu (ilustracja 4).

- W przypadku dokumentów tekstowych bądź dostępnych w formacie MS Word należy:
- zaznaczyć treść całego dokumentu. Użytkownicy systemu Microsoft Windows mogą w tym celu użyć kombinacji klawiszy Ctrl-A.
- skopiować zaznaczoną treść do pamięci komputera (używając np. kombinacji klawiszy Ctrl-C).
- Wkleić zaznaczoną treść do rubryki "TREŚĆ" serwisu Plagiat.pl: umieścić kursor w rubryce "TREŚĆ" i użyć kombinacji klawiszy Ctrl-V. Licznik znaków poniżej okienka "TREŚĆ" pokaże, jaka jest objętość wprowadzonego tekstu (ile znaków zawiera).

| C. | Kliknąć | niebieski klawisz | "ANALIZUJ" |
|----|---------|-------------------|------------|
|----|---------|-------------------|------------|

| ZMIEŇ SWOJE DANE <mark>MOJE KONTO</mark> ŻĄDANIA DOSTĘPU WYLOGUJ S                        | IE                                                                                                    |
|-------------------------------------------------------------------------------------------|----------------------------------------------------------------------------------------------------|
| Analiza dokumentu                                                                         |                                                                                                    |
| Wypełnij metryczkę dokumentu, wklej ze schowka (lub wpisz) treść w o<br>warunkami usługi. | dpowiednie okna poniżej, a następnie naciśnij przycisk "Analizuj". Dokument zostanie poddany procesowi wykrywania plagiatów zgodnie z obecnymi                                                                                                    |
| Należy pamiętać o starannym wypełnieniu metryczki - wprowadzonego                         | do Systemu opisu dokumentu nie będzie można zmienić.                                                                                                    |
| Դտիսե                                                                                     | Unijna egzekucja                                                                                                    |
| 10-m                                                                                      |                                                                                                    |
| Autor                                                                                     | Jan Nowak                                                                                                    |
| Promotor                                                                                  | Jan Kowalski                                                                                                    |
| Podraj dokumentu                                                                          |                                                                                                    |
| lednostka organizarvina                                                                   |                                                                                                    |
| Treść                                                                                     | Inny sposób zarabiania pleniędzy znależli naukowcy z Akademii Medycznej w<br>Białymstoku. Jak ujawnii tygodniki "Wprosť", na białostockiej uczelni w ciągu 10<br>lat co trzecią rozprawę doktorska, napisała osoba z zagranicy. Aby uzyskać tak<br>ceniony tytuł naukowy wystarczyło pojawić się na uczelni ok. 4 razy. Większość<br>bronionych rozpraw okazywała się nieznacznie zmodyfikowanymi wersjami<br>opublikowanych wcześniej prac naukowych. Oficjalnie doktorati unusiał<br>zapłacić Akademii 7 tws. zł. Pot takiej inwestycii, np. obywatel z Niemiec może<br>negocjować swoje zarobki, które szytko wyrównają poniesione koszty. Dlatego<br>zapłacenie naweł 40 tys. jest opłacalnym interesem, bo uzyskanie doktoratu w<br>jednym z knajów starej Unii Europejskiej zajmuje dużo czasu i wymaga wiele<br>wysiłku. |
| Liczba wprowadzonych znaków:                                                              | 2482<br>Pomiń adresy URL (opcjonalnie, każde źródło w osobnym wierszu):                                                                                                    |
|                                                                                           | Analizaj                                                                                                    |

llustracja 4. Moje konto.

Komunikat "PRZETWARZANY" oznacza, że dokument został zgłoszony do analizy.

Powtarzając powyższą procedurę można dodawać kolejne dokumenty do sprawdzenia. Okres oczekiwania na Raport Podobieństwa wynosi ok. 24 h. Po zakończeniu sprawdzania dokumentu System automatycznie wysyła na adres, będący loginem Użytkownika, mail z informacją o wygenerowaniu Raportu Podobieństwa.

## II. Aby wylogować się z konta w systemie Plagiat.pl należy wybrać zakładkę "WYLOGUJ SIĘ".

### III. Aby zapoznać się z Raportem Podobieństwa należy:

Zalogować się do Systemu (wykonać działania wymienione w pkt. I.1, i I. 2);

|                  | plaglat                             | -pt                                      | _                    |                    |                         |                  |                          |                      |                        | Zalaterovsky pr       | ander           | lar F<br>Liver res | contre = :<br>170.8712 |
|------------------|-------------------------------------|------------------------------------------|----------------------|--------------------|-------------------------|------------------|--------------------------|----------------------|------------------------|-----------------------|-----------------|--------------------|------------------------|
| <i>6</i> 1471    | ษจังพบสะบผ                          | NULL KOH IU                              | ENDADER DIES         | 190 9718000        | alE                     |                  |                          |                      |                        | NICCONTRACTORY        |                 |                    | an sharin              |
| Moj              | je konto                            | 94742                                    |                      | 124                | 26                      |                  |                          |                      |                        |                       |                 |                    |                        |
| Sand             | esa Korks                           | ioʻunca — apala                          | kaan e bakume        | lów icera ewo      | ezeklada ne da terowary | s i o zec 6,4ten | 11-2-11                  | lacoriów kodobiery   | st-r oodawah eleb aw   | xaar-> ; daxume ;xxxd | b Elary Carvo   | ·                  | ē                      |
| 207, 2<br>4 ° 81 | agilo difi belgum<br>Ingagografi ny | ari də oral əlmək<br>İsər Hikməlli yarku | sty (kno) przy<br>19 | ok 'Berr⊶d£ dele   | umarf Follprolladion    | . Se se Byslam   | u vinaboli —             | eozre, partici po    | arvig sig poposileonia | dane appositienten)   | u licro Sont    | da bosco           | eastat.                |
|                  | doca: comm                          | tri da braj na et;                       | uniect) preum        | se solutione de    | stand Dokumentelikis    | ný pizycie - Co  | sa) <del>-</del> o crans | dakume ih da bes     | t                      |                       |                 |                    |                        |
|                  | ta:: Dokun<br>result diteor         | nenty<br>me Uisaer                       |                      |                    |                         |                  |                          |                      |                        |                       |                 |                    |                        |
|                  | Tai                                 | ále.                                     | · · · · ·            | 1.07-3             | Diameteria              | 11478<br>Usicada | THE IN                   | a wrain<br>property: | Separt<br>additions a  | 3-010-1-102           | Jan II<br>Jaice | Post               | 1.42<br>1.12           |
| Ĩ                | 1                                   | 1                                        |                      | 2                  |                         |                  |                          |                      |                        | 5                     | J               |                    |                        |
| 4                | > 3+5                               | N 42 '4NY                                | n (2.1(m))           | Mara<br>Generation | 3000-04-24              | 2106-04-25       | 32718                    | 8:18                 | E,(R                   | acda 'y co bazy       | E               | E                  | E                      |
| J.               | estern.                             | Luster<br>Carris Paid                    |                      | opractimaries      | 00.1-09-2-              | 1.00-14-25       | 19.13                    | 31/2                 | +'13<br>51'+           | andariy no baay       | 2               | 2)<br>2)           | F                      |
| -                | ando <sup>ta</sup> Para             | a u 7.0540;                              |                      |                    |                         |                  |                          |                      |                        |                       | li da wytrac    | a dalamat          | ity di ha              |

Ilustracja 5. Moje konto.

Na ekranie "Moje konto" (ilustracja 5) znajduje się lista dokumentów wprowadzonych do Systemu oraz wartość Współczynnika Podobieństwa i Współczynnika Podobieństwa 2 oraz wygenerowane przez System Raporty Podobieństwa w wersji skróconej (zawierającej Współczynnik Podobieństwa oraz wykaz dokumentów podobnych) oraz w wersji pełnej (zawierającej Współczynnik Podobieństwa, wykaz dokumentów podobnych oraz treść pracy z zaznaczonymi fragmentami odnalezionymi w zasobach Internetu, uczelni, ewentualnie baz danych innej uczelni macierzystej).

2 Aby zapoznać się z Raportem Podobieństwa należy wybrać ikonkę "Raport skrócony" lub "Raport". Przykład Raportu Podobieństwa w wersji skróconej pokazuje ilustracja 6. Różnokolorowe podkreślenia tekstu oznaczają fragmenty odnalezione przez system w zasobach światowego Internetu (kolor zielony) bądź w innych źródłach - bazie prac uczelni macierzystej i ew. bazach innych uczelni (kolor czerwony). Dwa odcienie zielonego i czerwonego służą do rozróżnienia następujących bezpośrednio po sobie fragmentów odnalezionych w różnych źródłach.

| Tytuł ROLA I ZADANIA MAGAZYNU ORAZ JEGO MIEJSCE W<br>SYSTEMACH LOGISTYCZNYCH   uttor Piotr Pawlak   Promotor Artur Kaczmarek   mię i Nazwisko<br>tecenzenta                                                                                                    | Edpisz raport do pind.                                                                 | Wydrukuj raport                                                                                                    |
|----------------------------------------------------------------------------------------------------|----------------------------------------------------------------------------------------|----------------------------------------------------------------------------------------------------|
| Autor Plotr Pawlak   Promotor Artur Kaczmarek   milę i Nazwisko Recenzenta   Wersja 2007-02-03 22:24:42   Data raportu 2007-02-03 22:24:42   Współczynnik 19,0%   Współczynnik 7,3%   Limit współczynnik 20   bodobieństwa 2 7,3%   Limit współczynnik 20   bodobieństwa 2 5520   Liczba sków 43008   Prefiksy urł 43008   S Najdłuższe fragmenty zidentyfikowane jako podobne: z macierzystej Bazy danych Sokumenty, w których odnaleziono fragmenty podobne: z Baz danych innych, niż macierzysta   So Dokumenty, w których odnaleziono fragmenty podobne: z Internetu                     | Tytuł                                                                                  | ROLA I ZADANIA MAGAZYNU ORAZ JEGO MIEJSCE W<br>SYSTEMACH LOGISTYCZNYCH                                                                                                    |
| Promotor Artur Kaczmarek   Imile i Nazwisko Imile i Nazwisko   Wersja 2007-02-03 22:24:42   Data raportu 2007-02-03 22:24:42   Współczynnik 19,0%   Vspółczynnik 20,   Dodobieństwa 2 7,3%   Limit współczynnika 20,   Dodobieństwa 2 5520   Liczba snáśw 43008   Prefiksy uri 3008   >> Najdłuższe fragmenty zidentyfikowane jako podobne: z macierzystej Bazy danych >> Dokumenty, w których odnaleziono fragmenty podobne: z Baz danych innych, niż macierzysta >> Dokumenty, w których odnaleziono fragmenty podobne: z Internetu                                                        | Autor                                                                                  | Piotr Pawlak                                                                                                    |
| mie i Nazwisko<br>Recenzenta<br>Wersja<br>Jata raportu 2007-02-03 22:24:42<br>Nspółczynnik<br>nodobieństwa 2<br>19,0%<br>Nspółczynnik<br>20<br>Limit współczynnik<br>20<br>Limit współczynnik<br>20<br>Liczba słów 5520<br>Liczba znaków 43008<br>Prefiksy urł<br>SNajdłuższe fragmenty zidentyfikowane jako podobne<br>SNajdłuższe fragmenty zidentyfikowane jako podobne: z macierzystej Bazy danych<br>SN Dokumenty, w których odnaleziono fragmenty podobne: z Baz danych innych, niż macierzysta<br>SN Dokumenty, w których odnaleziono fragmenty podobne: z Internetu                  | Promotor                                                                               | Artur Kaczmarek                                                                                                    |
| Wersja   Data raportu 2007-02-03 22:24:42   Współczynnik 19,0%   Mspółczynnik 7,3%   Zubodobieństwa 2 7,3%   Limit współczynnika 20   Limit współczynnika 20   Liczba słów 5520   Liczba słów 43008   Prefiksy url 20   Najdłuższe fragmenty zidentyfikowane jako podobne S Dokumenty, w których odnaleziono fragmenty podobne: z macierzystej Bazy danych Dokumenty, w których odnaleziono fragmenty podobne: z Baz danych innych, niż macierzysta Dokumenty, w których odnaleziono fragmenty podobne: z Internetu                                                                          | mię i Nazwisko<br>Recenzenta                                                           |                                                                                                    |
| Data raportu       2007-02-03 22:24:42         Współczynnik       19,0%         Współczynnik       7,3%         Limit współczynnika       20         Jimit współczynnika       20         Limit współczynnika       20         Lizczba słów       5520         Liczba słów       43008         Prefiksy url       20         Dokumenty, w których odnaleziono fragmenty podobne: z macierzystej Bazy danych         >>> Dokumenty, w których odnaleziono fragmenty podobne: z Baz danych innych, niż macierzysta         >>> Dokumenty, w których odnaleziono fragmenty podobne: z Internetu | Wersja                                                                                 |                                                                                                    |
| Współczynnik odobieństwa 19,0%   Współczynnik odobieństwa 2 7,3%   imit współczynnik odobieństwa 2 20   imit współczynnik odobieństwa 2 20   iczba znaków 5520   iczba znaków 43008   Prefiksy urt 5520   SNajdłuższe fragmenty zidentyfikowane jako podobne   SN Dokumenty, w których odnaleziono fragmenty podobne: z macierzystej Bazy danych   SN Dokumenty, w których odnaleziono fragmenty podobne: z Baz danych innych, niż macierzysta   SN Dokumenty, w których odnaleziono fragmenty podobne: z Internetu                                                                          | )ata raportu                                                                           | 2007-02-03 22:24:42                                                                                                    |
| Wysółczynnik podobieństwa 2 7,3%   Limit współczynnika podobieństwa 2 20   Liczba słów 5520   Liczba znaków 43008   Prefiksy uri 9   Najdłuższe fragmenty zidentyfikowane jako podobne > Dokumenty, w których odnaleziono fragmenty podobne: z macierzystej Bazy danych > Dokumenty, w których odnaleziono fragmenty podobne: z Baz danych innych, niż macierzysta > Dokumenty, w których odnaleziono fragmenty podobne: z Internetu                                                                                                    | Współczynnik<br>podobieństwa                                                           | 19,0%                                                                                                    |
| Limit współczynnika podobieństwa 2 20   Liczba słów 5520   Liczba znaków 43008   Prefiksy urt                                                                                                    | Współczynnik<br>podobieństwa 2                                                         | 7,3%                                                                                                    |
| Liczba słów       5520         Liczba znaków       43008         Prefiksy uri       ************************************                                                                                                    | Limit współczynnika<br>podobieństwa 2                                                  | 20                                                                                                    |
| Liczba znaków       43008         Prefiksy url       ***         >** Najdłuższe fragmenty zidentyfikowane jako podobne         >** Dokumenty, w których odnaleziono fragmenty podobne: z macierzystej Bazy danych         >** Dokumenty, w których odnaleziono fragmenty podobne: z Baz danych innych, niż macierzysta         >** Dokumenty, w których odnaleziono fragmenty podobne: z Baz danych innych, niż macierzysta                                                                                                    | Liczba słów                                                                            | 5520                                                                                                    |
| <ul> <li>Prefiksy url</li> <li>Najdłuższe fragmenty zidentyfikowane jako podobne</li> <li>Dokumenty, w których odnaleziono fragmenty podobne: z macierzystej Bazy danych</li> <li>Dokumenty, w których odnaleziono fragmenty podobne: z Baz danych innych, niż macierzysta</li> <li>Dokumenty, w których odnaleziono fragmenty podobne: z Internetu</li> </ul>                                                                                                    | Liczba znaków                                                                          | 43008                                                                                                    |
| <ul> <li>Najdłuższe fragmenty zidentyfikowane jako podobne</li> <li>Dokumenty, w których odnaleziono fragmenty podobne: z macierzystej Bazy danych</li> <li>Dokumenty, w których odnaleziono fragmenty podobne: z Baz danych innych, niż macierzysta</li> <li>Dokumenty, w których odnaleziono fragmenty podobne: z Internetu</li> </ul>                                                                                                    | Prefiksy url                                                                           |                                                                                                    |
| Dokumenty, w których odnaleziono fragmenty podobne: z Internetu                                                                                                    | <ul> <li>Najdłuższe fragr</li> <li>Dokumenty, w kt</li> <li>Dokumenty, w kt</li> </ul> | nenty zidentyfikowane jako podobne<br>tórych odnaleziono fragmenty podobne: z macierzystej Bazy danych<br>tórych odnaleziono fragmenty podobne: z Baz danych innych, niż macierzysta |
|                                                                                                    |                                                                                        | tórych odnaleziono fragmenty podobne: z Internetu                                                                                                    |
| Szczegóły raportu                                                                                                    | >> Dokumenty, w ki                                                                     |                                                                                                    |

Ilustracja 6. Raport Podobieństwa.

3

Jeśli Użytkownik uzna, że Raport Podobieństwa nie wykazuje nieuprawnionych zapożyczeń, powinien dodać pracę do bazy prac uczelni. Od tego momentu praca będzie chroniona przed plagiatowaniem.

### IV. Pomoc. Kontakt z serwisem Plagiat.pl

W przypadku pojawienia się jakichkolwiek problemów, uprzejmie prosimy o kontakt z Uczelnianym Administratorem Systemu, a jeśli problem nie zostanie rozwiązany, o kontakt mailowy z serwisem Plagiat.pl: pomoc@plagiat.pl.

plagiat **p** 

# Podstawowe informacje

dotyczące interpretacji "Raportu Podobieństwa"

1. System Plagiat.pl jest narzędziem umożliwiającym kontrolę oryginalności badanych dokumentów. Jego zadaniem jest dokładne określenie zakresu ewentualnych podobieństww tekście poddanym sprawdzeniu do tekstów znajdujących się w bazach danych i w Internecie i udostępnienie Użytkownikowi tych informacji w sposób umożliwiający ocenę, czy świadczą one o zapożyczeniach i czy są to zapożyczenia uprawnione. Zadaniem Systemu nie jest dokonanie oceny, czy badany dokument został napisany samodzielnie, a jedynie dostarczenie materiału do jej dokonania. Z tego względu Raport Podobieństwa powinien być zawsze poddany analizie przez kompetentną osobę. W szczególności nie należy oceniać pracy opierając się tylko na wartościach, jakie osiągają Współczynniki Podobieństwa. Konieczne jest sprawdzenie w treści dokumentu, czy zaznaczone fragmenty są poprawnie oznaczone i czy pochodzą z dokumentów, które zostały wymienione w bibliografii.

2. System Plagiat.pl nie analizuje, która praca powstała wcześniej - zgłoszona do analizy, czy odnaleziona przez System i potraktowana jako źródło. W związku z tym na podstawie samego Raportu Podobieństwa nie można określić, która praca jest oryginałem, a która kopią. Do takich wniosków można dojść jedynie w drodze analizy obydwu dokumentów.

3. Ze względu na przyjęte metody poszukiwania podobieństw, System wykrywa także wyrażenia, które są często wykorzystywane w języku polskim, takie jak np.: "z tego też powodu", "można odnieśc takie wrażenie", "warto pamiętać o tym, że". Wpływ na Współczynnik Podobieństwa takich "pomyłek", wynikających z "nadgorliwości" Systemu, dla tekstów w języku polskim nie powinien jednak przekroczyć 5 proc. Nasze analizy wykazują, że w przypadku tekstów zawierających dużo fraz zaczerpniętych z języka fachowego, Współczynnik Podobieństwa znacząco wzrasta. Powoduje to, że procent prac uzyskuje stosunkowo wysoki współczynnik, a szczegółowa analiza Raportów Podobieństwa wykazuje, że nie zawierają one niedopuszczalnych zapożyczeń. Dlatego zdecydowaliśmy się na wprowadzenie Współczynnika Podobieństwa 2, który wyliczany jest identycznie, jak zwykły Współczynnik, ale wyłącznie w odniesieniu do wykrytych przez system fragmentów, których długość przekracza określoną przez administratora liczbę słów. Proponujemy współpracującym z nami instytucjom ustalenie limitu Współczynnika Podobieństwa 2 na 25 słów i zalecamy dokonywanie szczegółowej analizy wszystkich Raportów, w przypadku których Współczynnik Podobieństwa 2 przekracza wartość 5 proc.

## Zespół serwisu Plagiat.pl